# Autodesk 3D Studio MAX – Podstawy modelowania 3D

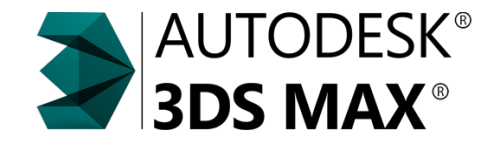

25 kwietnia 2017

1/23

dr inż. Andrzej Czajkowski Instyt Sterowania i Systemów Informatycznych Wydział Informatyki, Elektrotechniki i Automatyki

## Plan Wykładu

Modelowanie obiektów w 3dsmax

#### 2 Topologia

#### 3 Pivot

- Obiekty bazowe i spliny
- 5 Narzędzia modelowania

3

A D N A B N A B N A B N

#### Modelowanie obiektów w 3dsmax

 Modelowanie w oparciu o modyfikację struktury geometrycznej na poziomie wierzchołków, krawędzi czy poligonów.

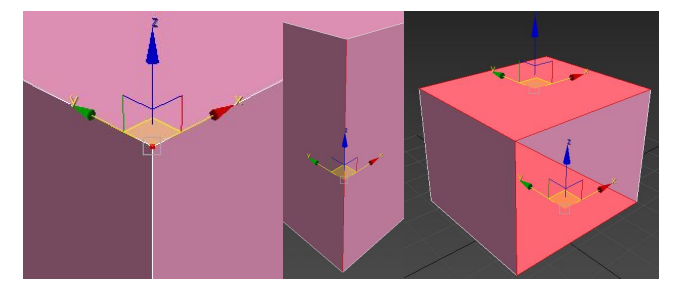

< (17) > < (17) > <

## Topologia

- Topologia siatki charakterystyka geometryczna siatki układ poligonów na modelu 3D.
- Cechy poprawnej topologii:
  - przemyślane rozmieszczenie poligonów,
  - ułożenie krawędzie aby tworzyły pętle (loops),
  - wykorzystanie poligonów jako czworokątów w miejsce trójkątów,
  - w przypadku animacji zagęszczenie rozdzielczości siatki w miejscach deformacji.

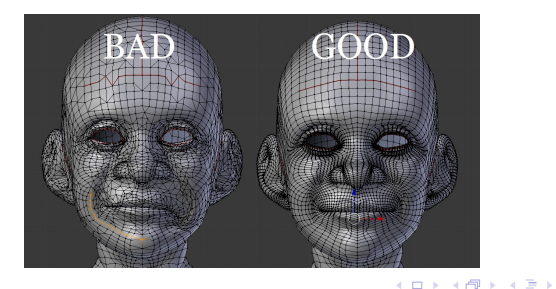

## Tris, Quads, N-gons

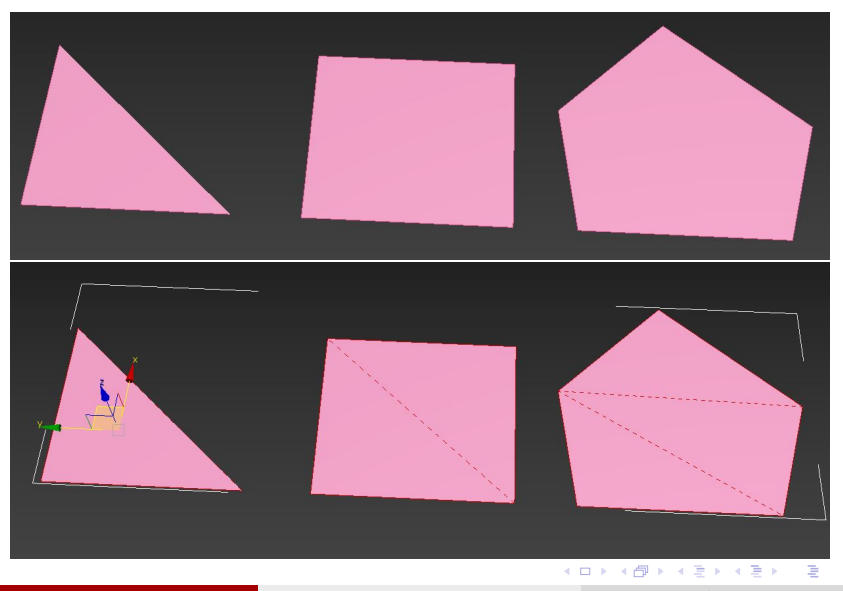

#### Tris vs Quads – subdivision

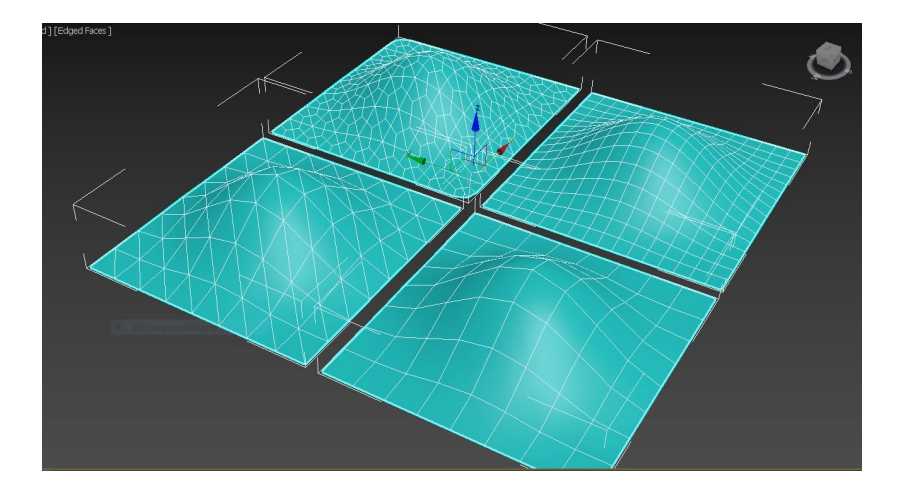

・ ミト ミークへの
 25 kwietnia 2017 6 / 23

< □ > < □ > < □ > < □ > < □ >

### Tris vs Quads – smoothing

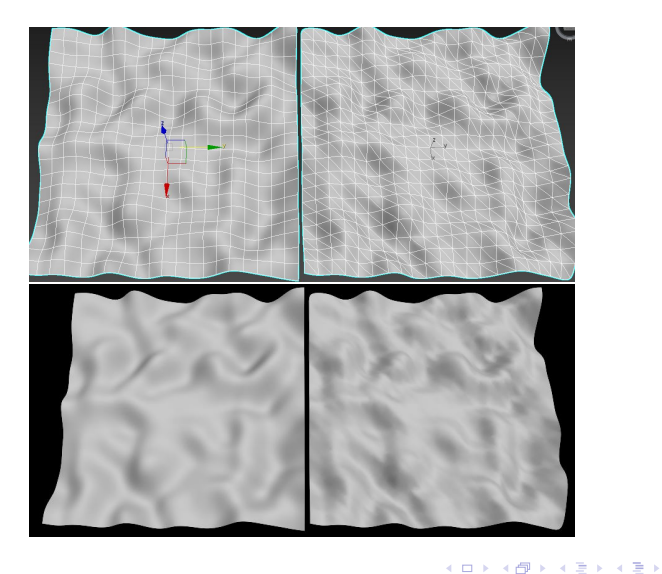

25 kwietnia 2017 7 / 23

æ

#### Loops and rings

- pętla (loop) krawędzie okalające obiekt (przejście wyłącznie możliwe w przypadku wierzchołków z 4 połączeniami tworzącymi prostokąty – quady). Pętla kończy się na biegunie (pole) czyli wierzchołku łączącym inną liczbę niż 4 krawędzie
- pierścień (ring) krawędzie łączące dwie pętle

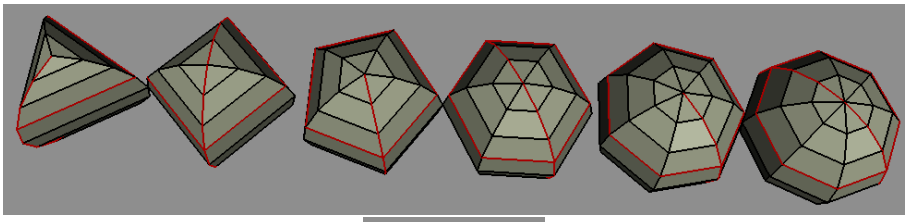

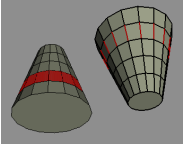

#### Pivot

#### Pivot

Punkt centralny i oś obrotu każdego obiektu. Operację przesunięcia obrotu i skalowania są stosowane względem tego obiektu.

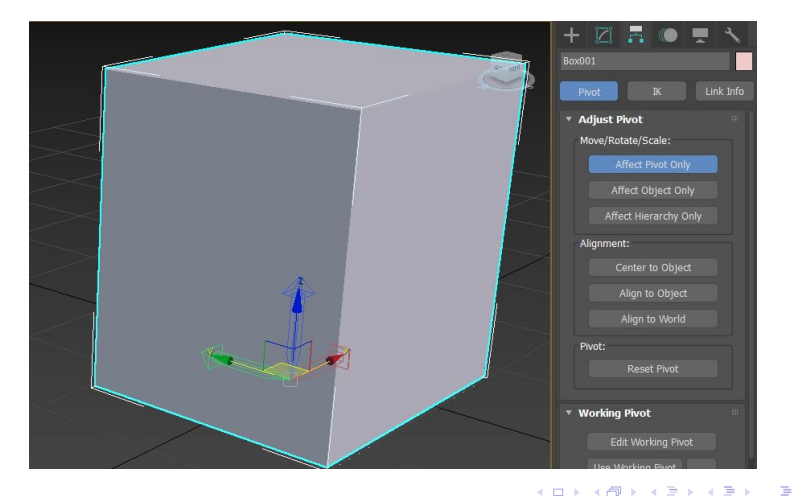

## Obiekty bazowe i spliny

|                                                   | <b>∨</b> ≋ ∾ | ● 🖸 🕈 ■<br>Splines    | <b>∨</b> ≋ ∾ | • |
|---------------------------------------------------|--------------|-----------------------|--------------|---|
| Stanuaru Frimitives                               |              | • Object Type         |              |   |
| <ul> <li>Object Type</li> <li>AutoGrid</li> </ul> |              | 🔤 AutoGrid<br>🛩 💿 Sta |              |   |
| Box                                               | Cone         | Line                  | Rectangle    |   |
| Sphere                                            | GeoSphere    | Circle                | Ellipse      |   |
| Cylinder                                          | Tube         | Arc                   | Donut        |   |
| Torus                                             | Pyramid      | NGon                  | Star         |   |
| Teapot                                            | Plane        | Text                  | Helix        |   |
| TextPlus                                          |              | Egg                   | Section      |   |

25 kwietnia 2017 10 / 23

< □ > < □ > <

## Edit poly

- Tryb edycji wybranej geometrii,
  - Umożliwia zarówno przekształcanie w przestrzeni jak i dowolny podział i łączenie obiektów.
- Możliwy do uruchomienia poprzez:
  - Modyfikator Edit Poly
  - RMB i convert to editable poly,
  - Graffit toolbar i przycisk edit poly
  - Umożliwia operowanie w 5 trybach:
    - Wierzchołki (Vertex)- skrót 1
    - 2 Krawędzie (Edge)- skrót 2
    - Granice (Border)- skrót 3
    - Poligony (Polygon)- skrót 4
    - Elementy (Element)- skrót 5

(4) (日本)

#### Edit poly – Graphite Toolbar

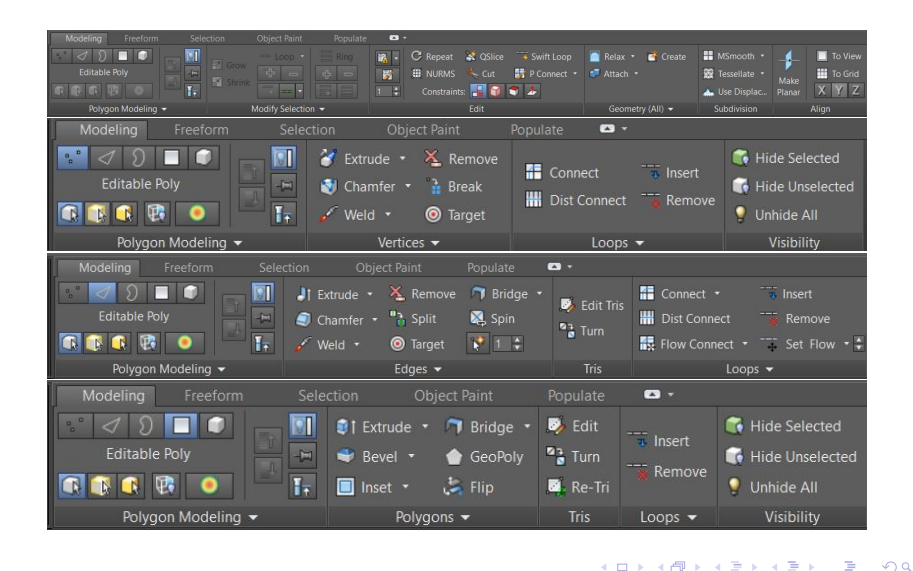

### Edit poly – zaznaczanie

- Zaznaczanie w trybie **Edit poly** odbywa się (poprzez przeciągnięcie obszaru zaznaczania nad zaznaczanym obiektem).
- dostępne narzędzia zaznaczania:

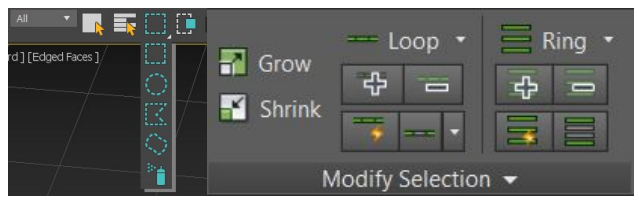

 III Uwaga III – w przypadku próby zaznaczania w aktywnym trybie transformacji (skalowanie, obracanie czy przesuwanie) nie jest możliwe rozciągnięcie obszaru zaznaczenia nad zaznaczanymi elementami. W

Select Object

celu wymuszenia zaznaczania należy się posłużyć opcją skrótem **Q**.

25 kwietnia 2017 13 / 23

< □ > < □ > < □ > < □ > < □ > < □ >

## Edit poly – window//crossing

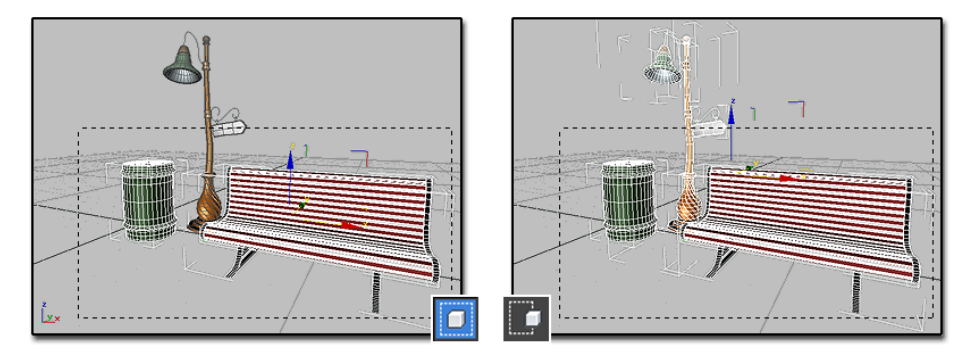

Tryby te działają identycznie zarówno dla obiektów jak i wierzchołków, krawędzi czy poligonów.

< 4 **⊡** ► <

25 kwietnia 2017

14 / 23

#### Edit poly - przekształcenia w przestrzeni

- Możliwe jest przesuwanie, obracanie i powiększanie pojedynczych jak i grup wierzchołków, krawędzy czy poligonów.
- Uruchamianie trybów skróty klawiszowe (W,E,R), menu podręczne pod RMB lub poprzez menu transformacji – ♥ Ĉ 🗐.

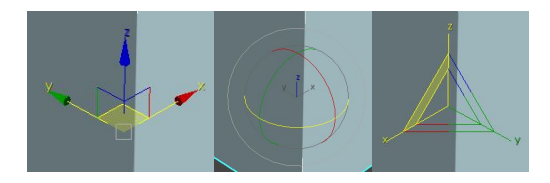

## Tryb poligonów – Edit Topology (cuts)

Narzędzia modyfikacji topologii siatki:

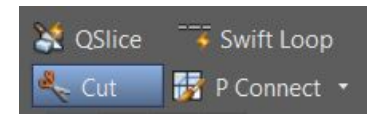

- Qslice cięcie siatki za pomocą pomocniczej linii,
- Cut cięcie siatki poprzez tworzenie nowych krawędzi pomiędzy istniejącymi wierzchołkami, krawędziami i poligonami (zmiana kursora zależna od rodzaju ciętego obiektu).
- Swift Loop dodawanie nowych pętli krawędzi.
- P connect narzędzie cięcia poprzez malowanie nowych krawędzi.

< ロ > < 同 > < 回 > < 回 > < □ > < □ >

#### Edit poly - subdivision - Tesselete i Msmooth

- Narzędzia z panelu **Subdivision** pozwalają na automatyczne zagęszczenie całej lub wybranego fragmentu siatki:
- Tesselete zagęszczenie bez zmiany geometrii (tension=0)
- Msmooth zagęszczenie z wygładzeniem

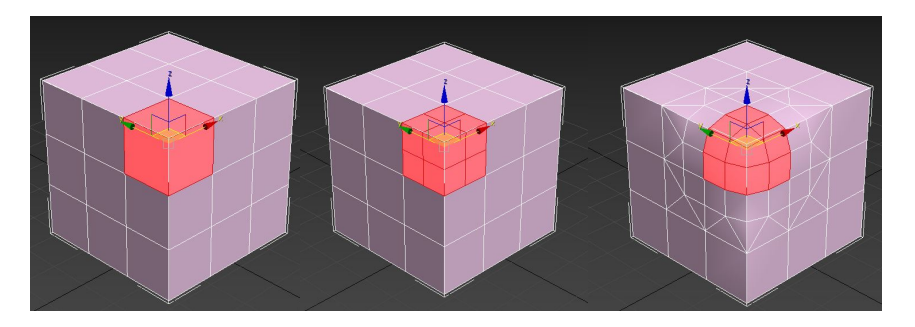

A (1) > A (2) > A

## Edit poly – Align

Wyrównanie wybranego fragmentu siatki do wybranej osi, widoku lub siatki. Zamiana na płaszczyznę:

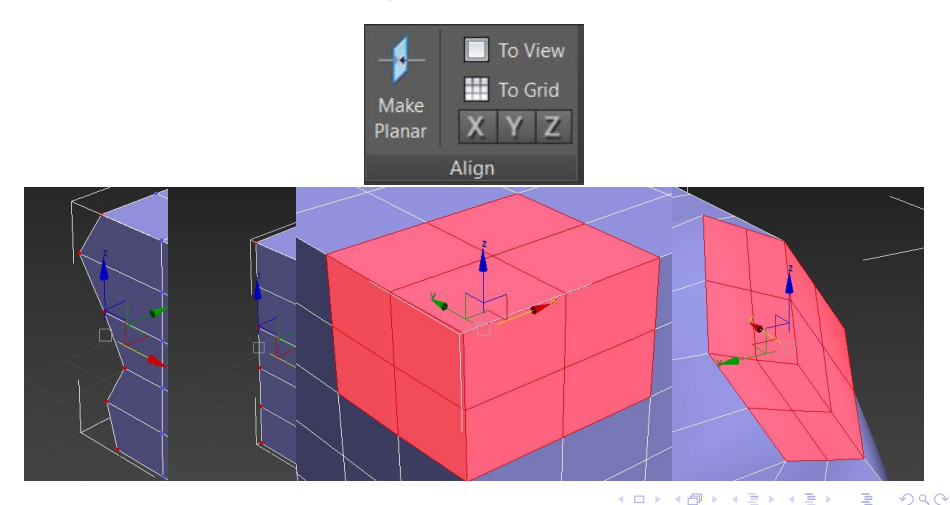

## Tryby wierzchołków, krawędzi i obrzeży

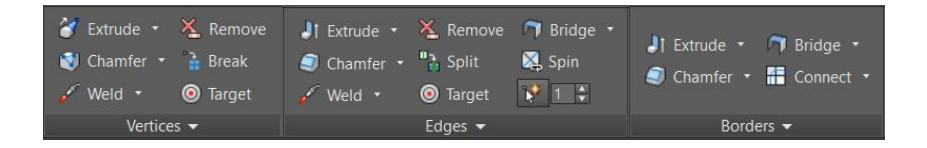

- Extrude
- Chamfer
- Weld Mode
- Target Weld
- Break // Split
- Bridge

3

イロト イヨト イヨト イヨト

## Tryb poligonów – Edit Polygons

- Extrude
- Bevel
- Inset
- Outline
- Hinge
- Extrude on Spline

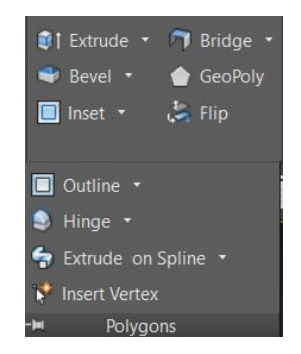

э

イロト イヨト イヨト イヨト

#### Soft Selection

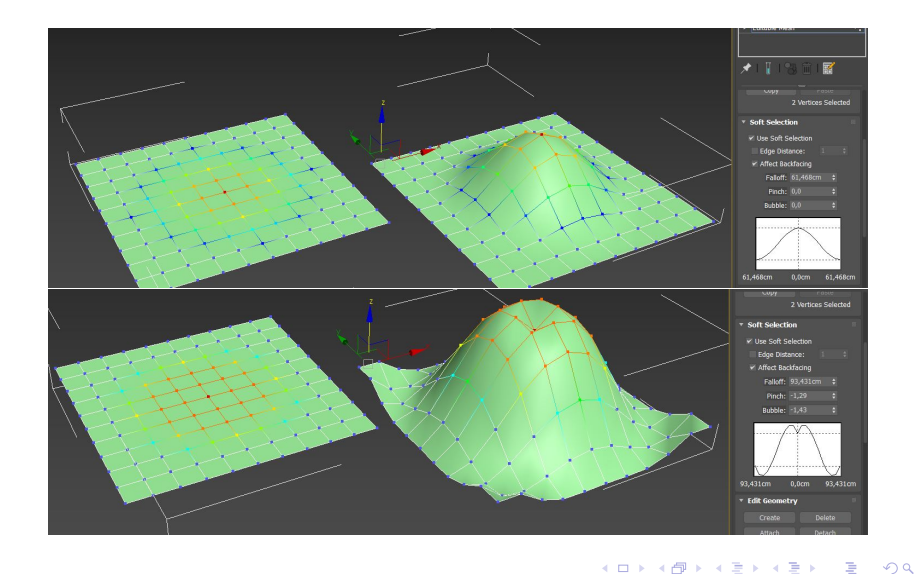

#### Smooth

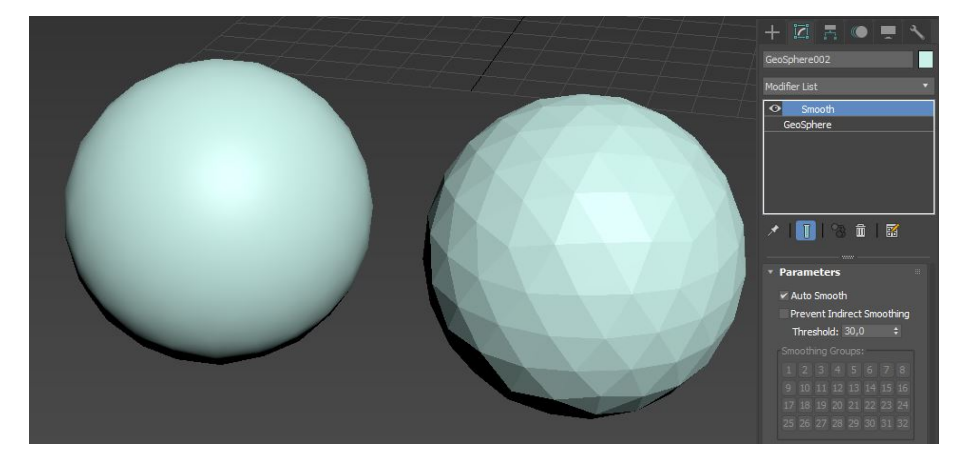

▲□▶ ▲圖▶ ▲ 圖▶ ▲ 圖▶ ― 圖 … のへで

## Turbo/MeshSmooth

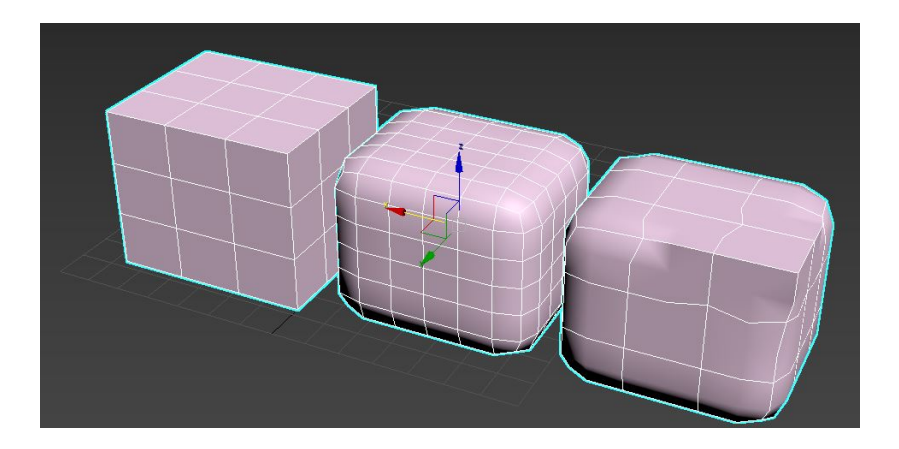

æ

<ロト < 四ト < 三ト < 三ト